# **Espace Conseils 33**

## Les Tutos

1 × 1/2

## www.espace-conseils33.fr

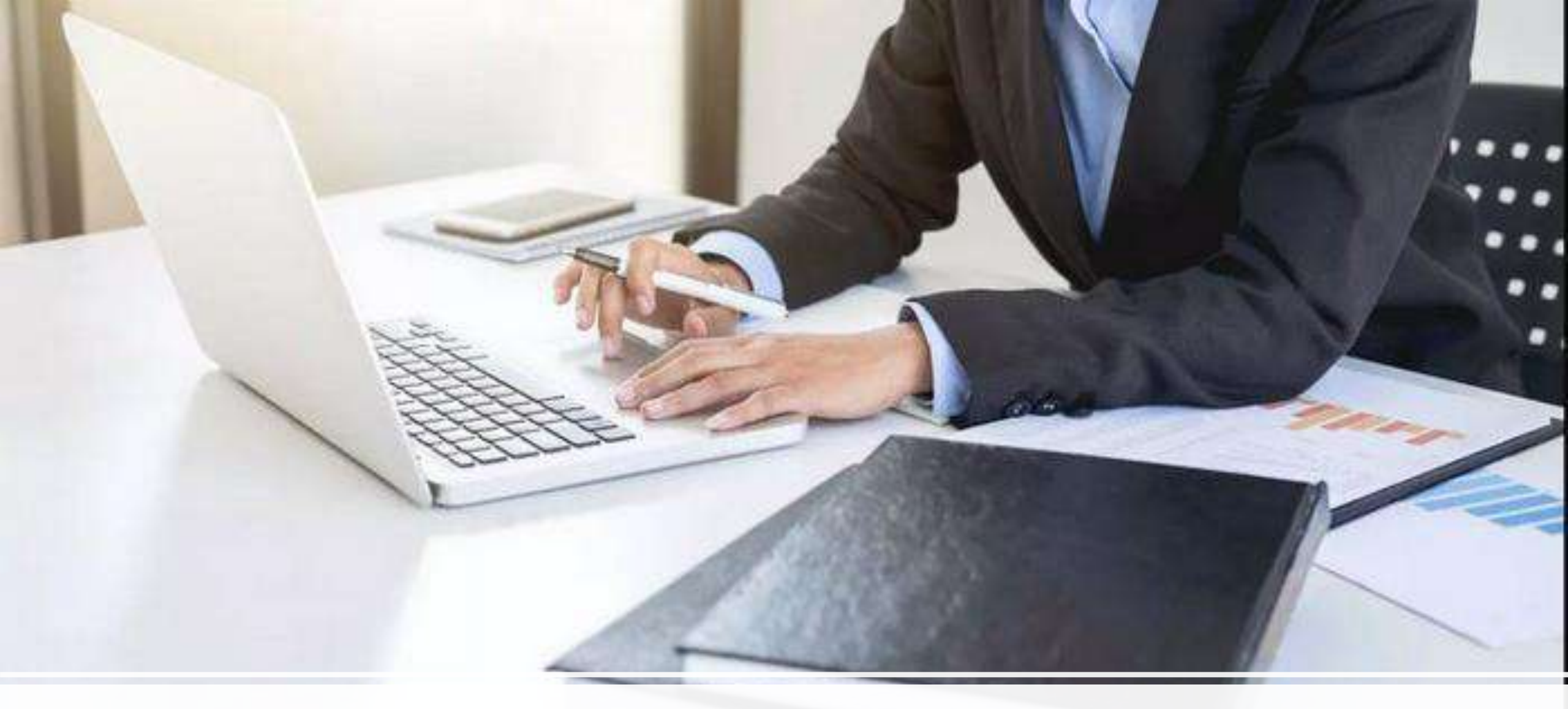

Comment s'inscrire et se connecter aux sites du réseau Espace Conseils 33 ?

Accueil Espai

Le Clubby Se connecter | Sinscrire

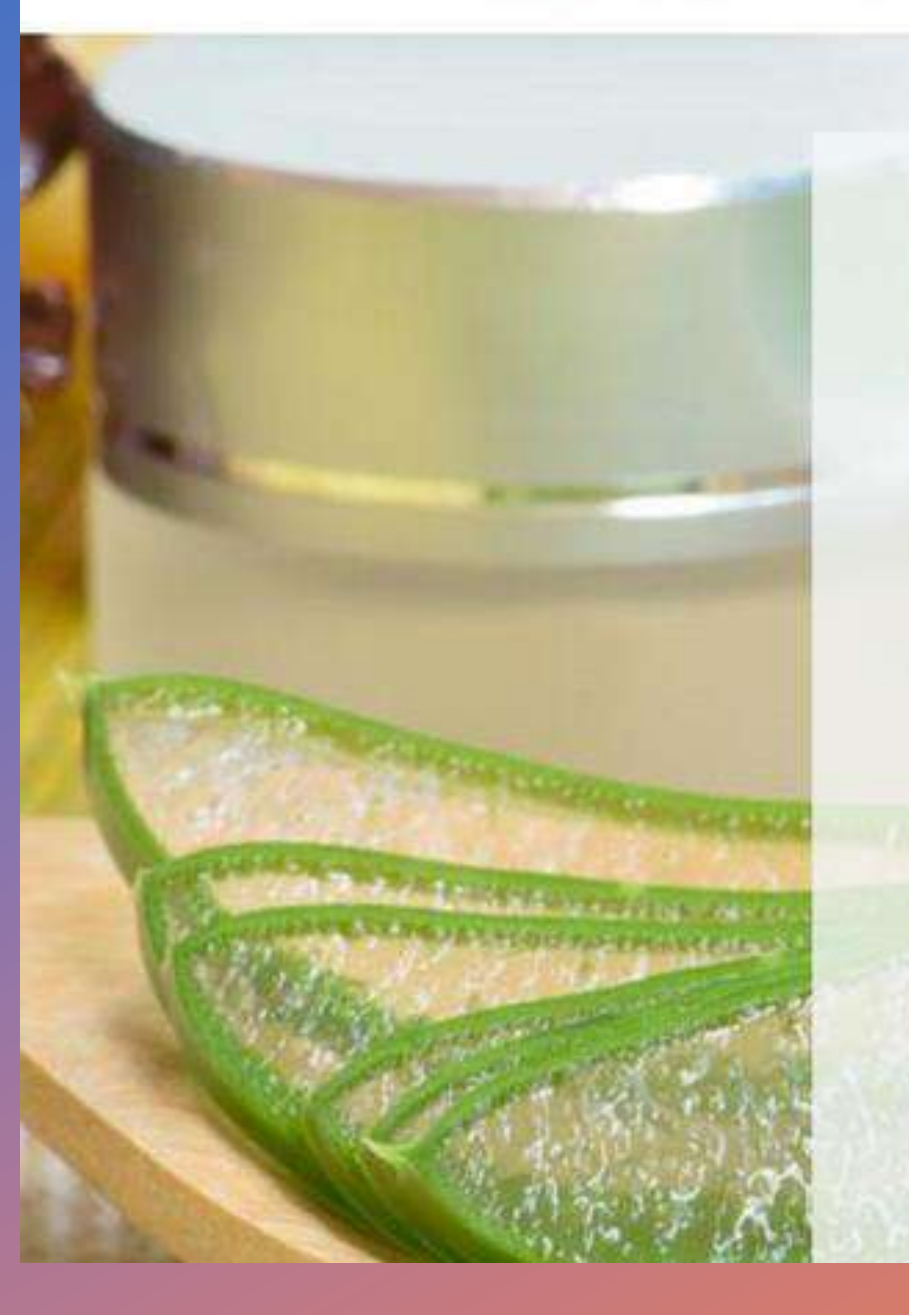

Espace Conseils 33 Formations Professionnelles en Vente Directe

www.espace-conseils33.fr

Demande d'informations

\* Indique un champ obligatoire Prénom \*

Email\*

Mobile \*

Code postal et ville \*

Cliquez à droite du menu sur « Se connecter/s'in scrire

#### Accueil Espace membres Duvanescence Contact FiskaNet Le Clubby Se connecter | S'inscrire

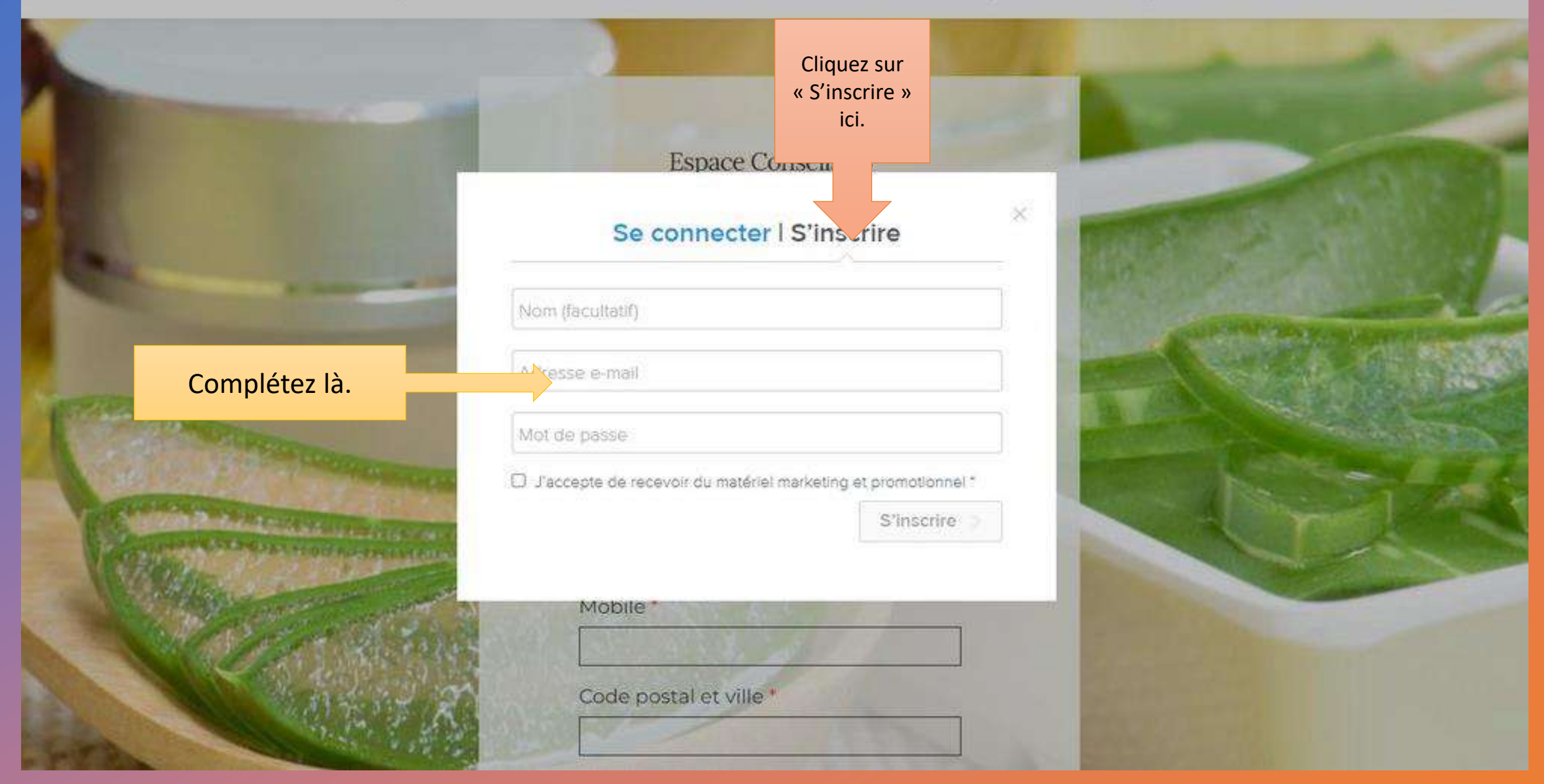

### Cochez la petite case. Pas de spam, vous recevrez uniquement les mails d'Espace Conseils 33.

| Se connecter   S'inscrire                                 |     |
|-----------------------------------------------------------|-----|
| Nathalle Dupont                                           |     |
| nathalie.dupont@gmall.com                                 |     |
|                                                           |     |
| J'accepte de recevoir du matériel marketing et promotionr | el* |
|                                                           |     |
|                                                           |     |

Code postal et ville \*

Inscription complétée.

#### Groupe Espace Conseils

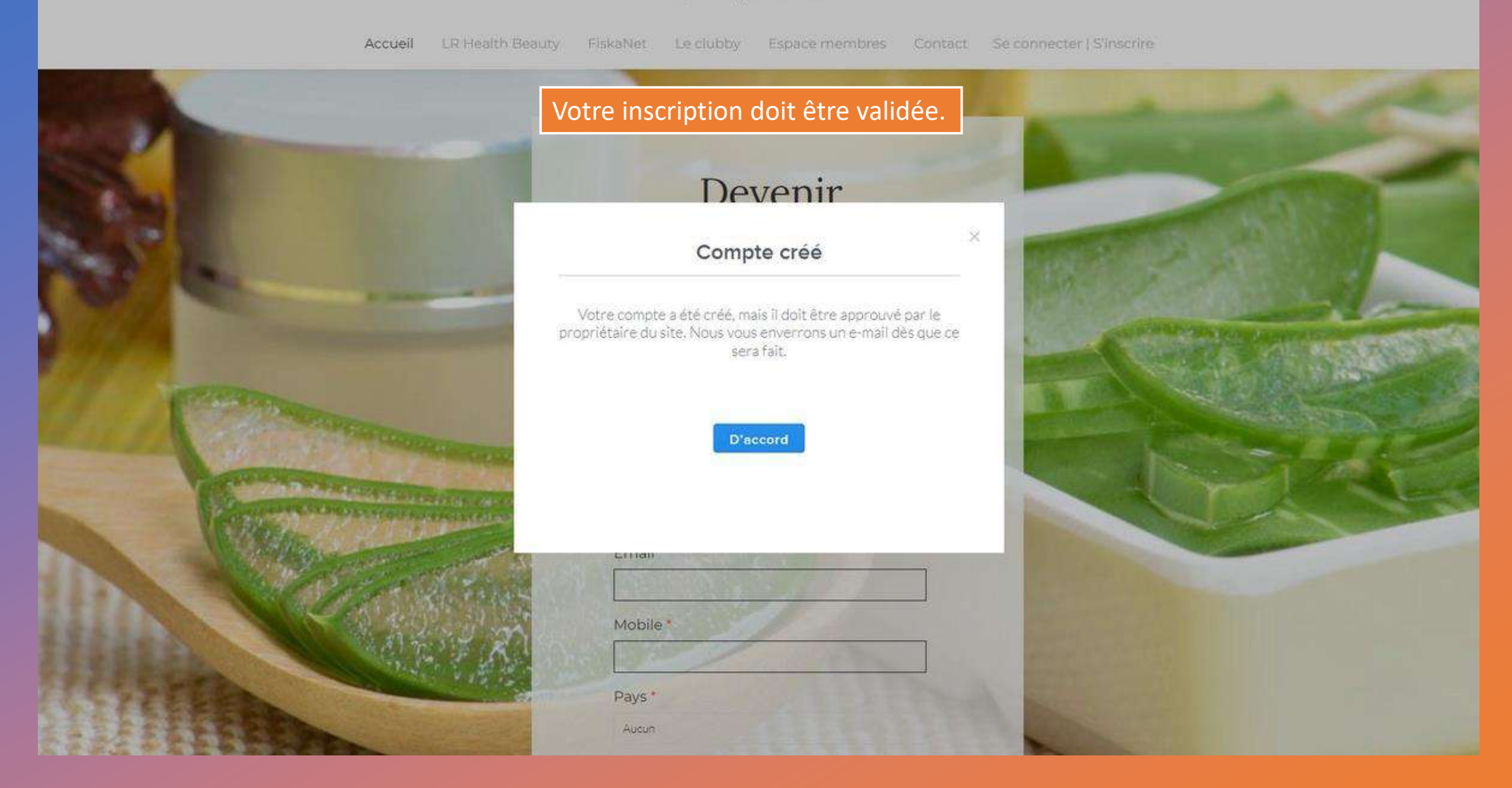

#### Votre inscription à www.espace-conseils33.fr a été approuvée ! Boite de réception x

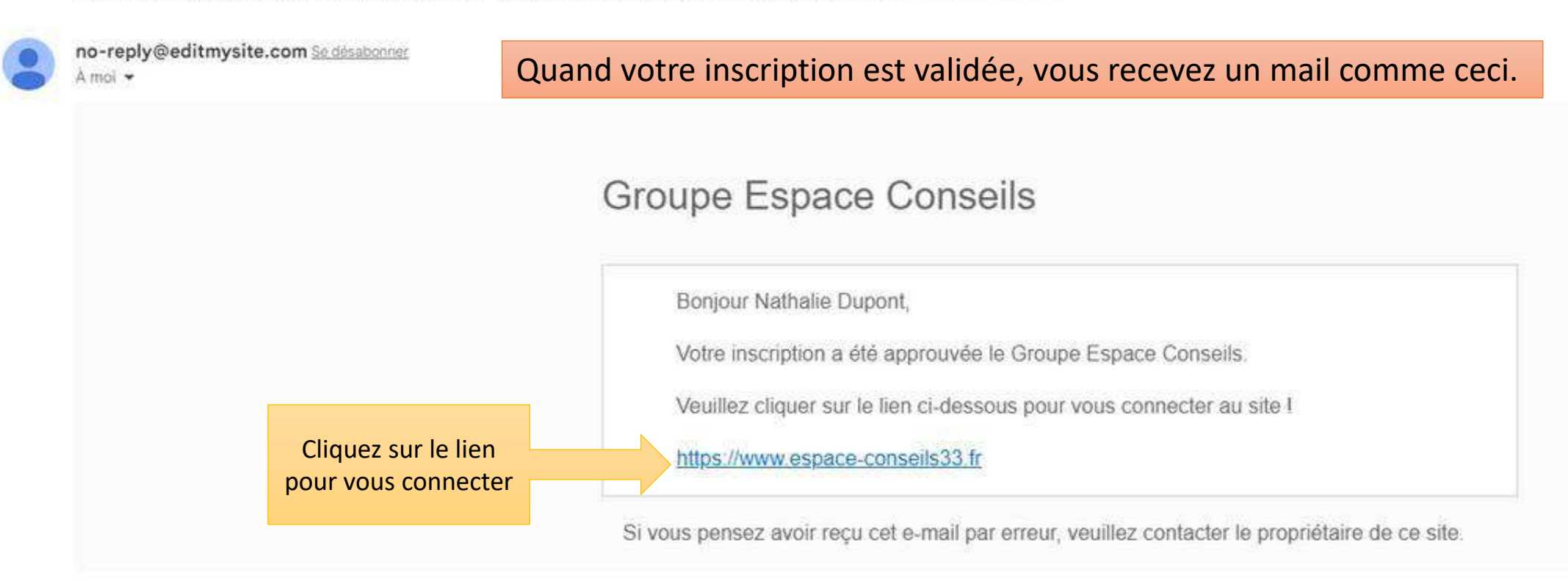

i.

[Message tronqué] Afficher Tintégralité du message

↔ Répondre ) ( → Tra

→ Transférer

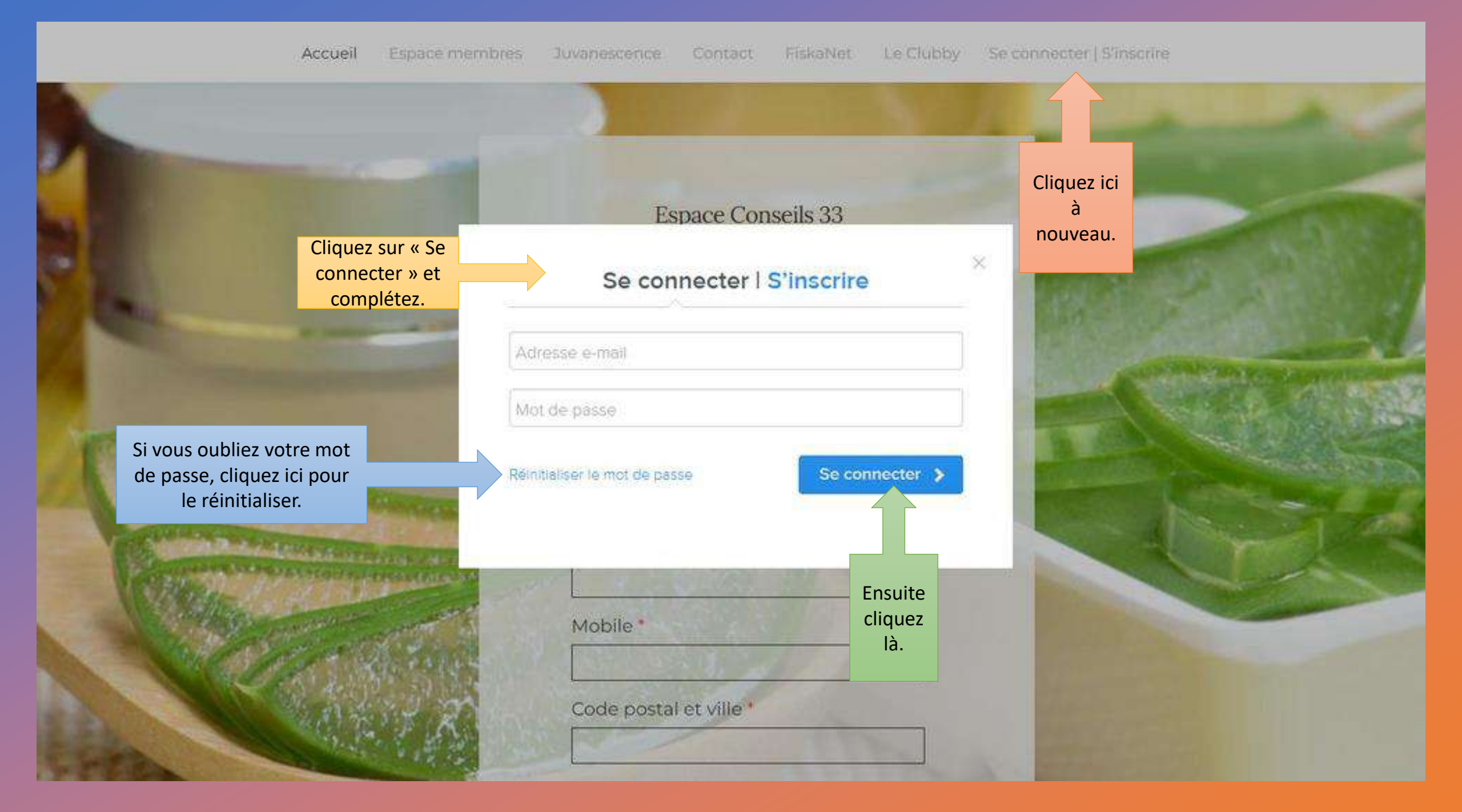

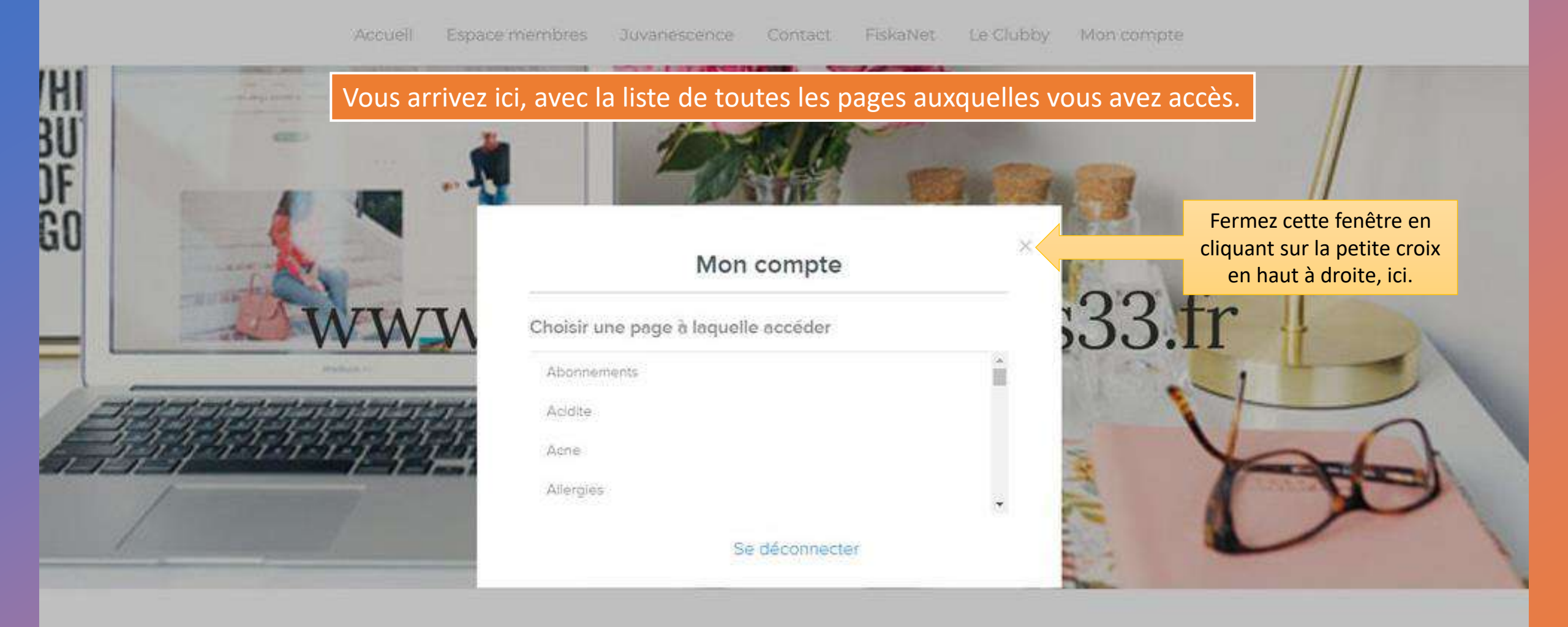

## Tableau de bord

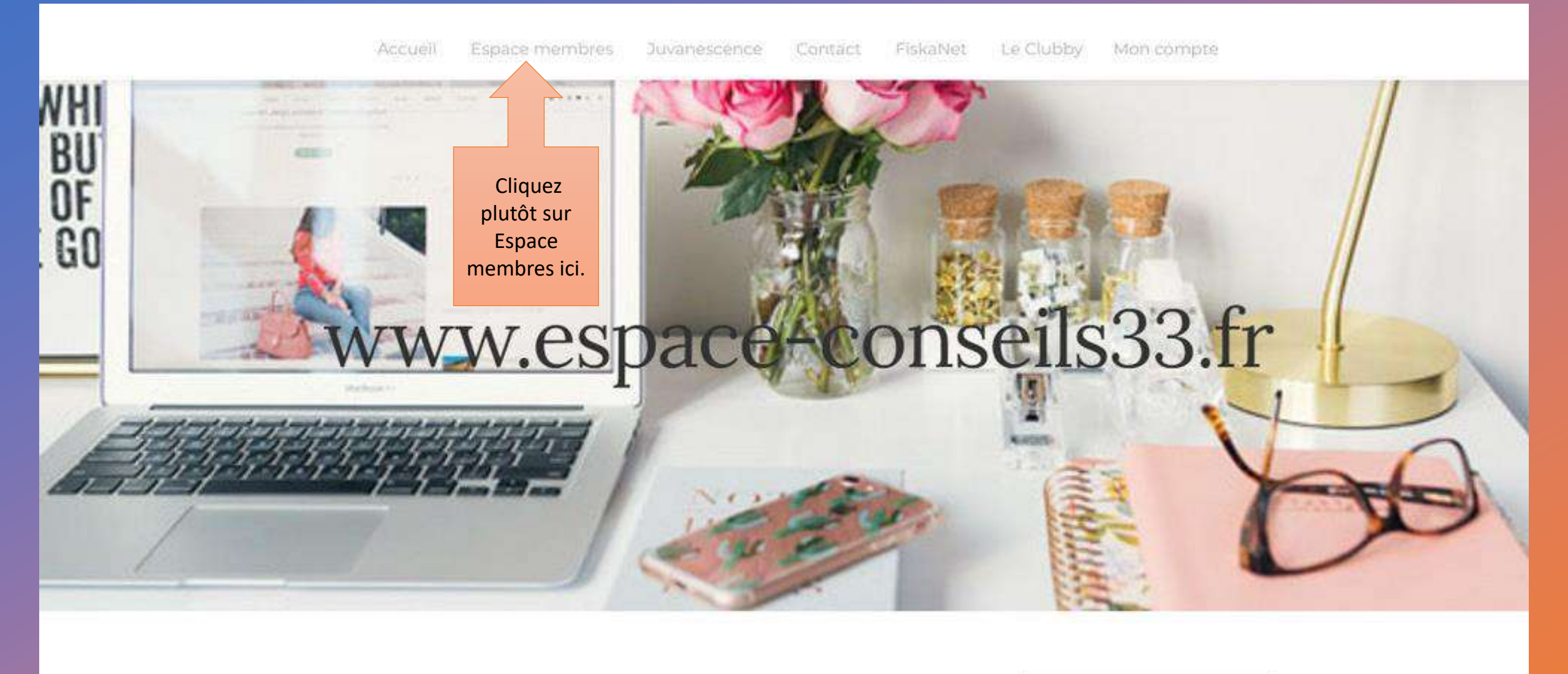

### Tableau de bord

#### Bienvenue dans votre Espace membres !

Vous êtes client-e de Juvanescence ? Cliquez sur l'image correspondate ci-dessous. Vous êtes membre de Juvanescence ? Cliquez ci-dessous à droite. Si vous êtes nouveau, vous devrez créer un compte. Les clients-es n'ont pas accès à l'espace membre et vice versa.

Pour savoir comment créer votre compte ou vous connecter aux sites d'Espace Conseils 33, cliquez ICI pour regarder le tuto. La création de compte est soumise à validation. Vous recevrez un mail, vous confirmant (ou pas) votre accès aux pages réservées aux membres.

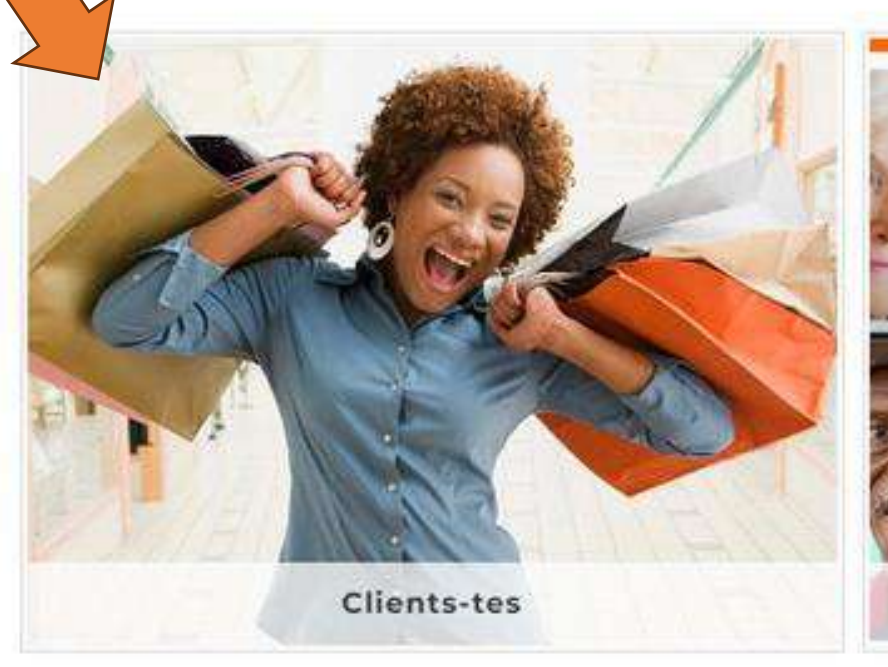

cliquez ici, si vous

etes client

prix

normal

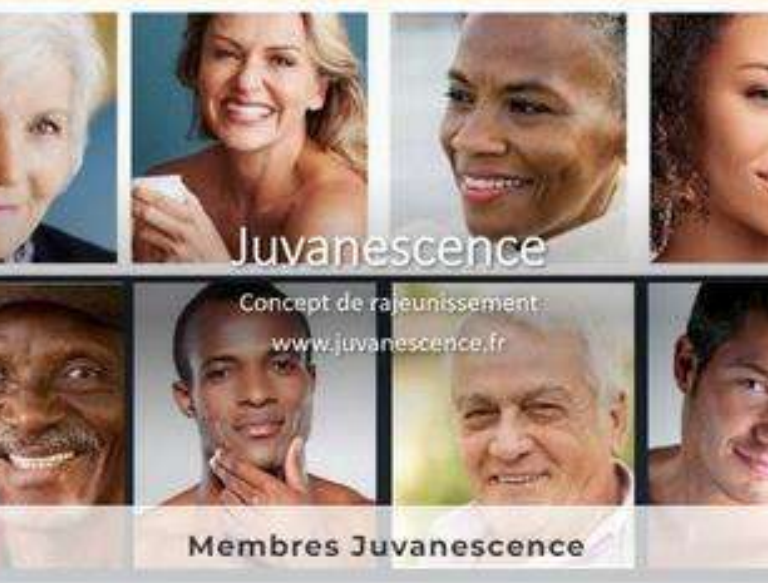

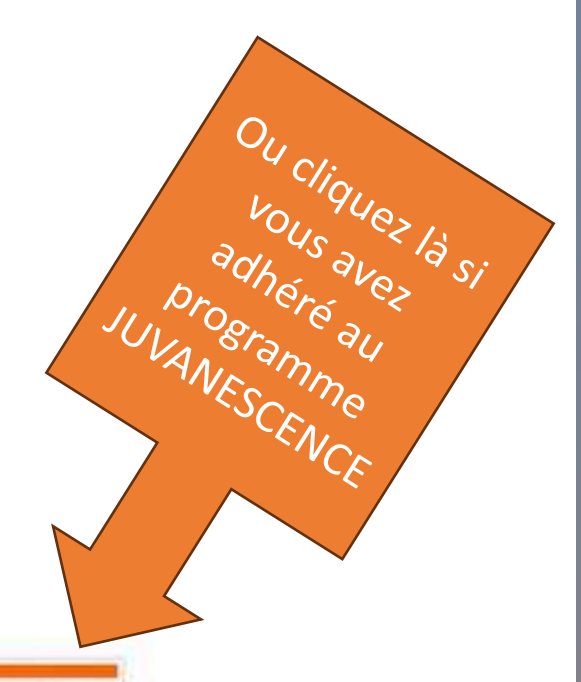

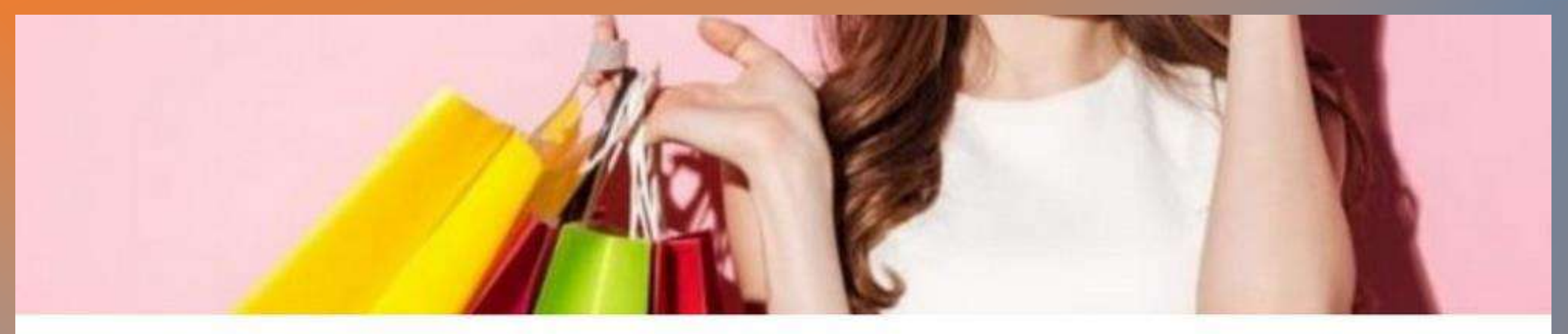

Tableau de bord général clients-tes

RETOUR

## Espace clients-es

Bienvenue dans votre espace réservé !

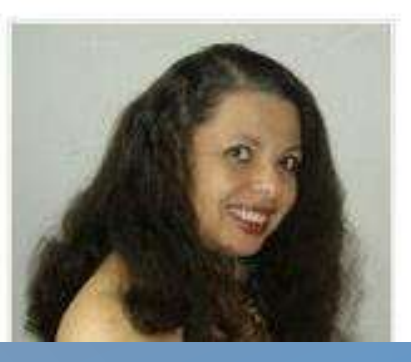

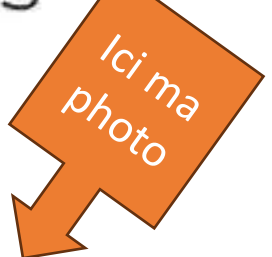

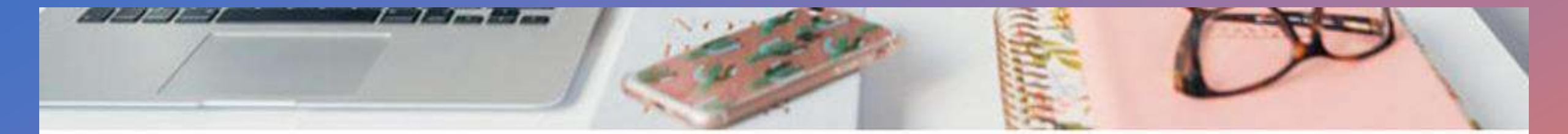

#### Tableau de bord général Juvanescence

Pour ceux ou celles qui l'ignorent, je suis webmaster et **c'est moi qui ai créé tous les sites**, toutes les formations, tous les tutos, tous les documents pour Espace Conseils 33 (8 ans de travail). Toute copie est strictement interdite. Merci de respecter mon travail.

Ma photo ici ;-)

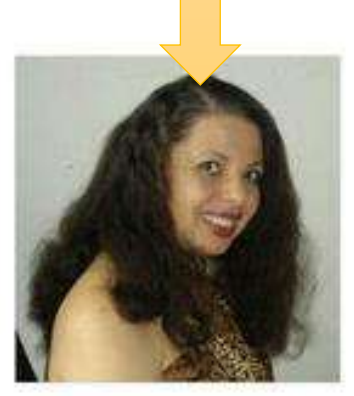

#### Bonjour et bienvenue,

J'ai condensé sur cet espace, **les bases à savoir** au sujet du réseau Espace Conseils 33 et de votre partenariat LR. Que ce soit pour acheter pour vous-même et votre famille, **faire du parrainage avec Juvanescence**, faire du **Social Selling Responsable**" et/ou devenir **Conseiller-ère en vente directe**, félicitations pour votre choix pour LR Health & Beauty. Vous **verrez ce sont de super produits** !

ESPACE CONSEILS 33 : est le nom de mon réseau de partenaires LR. Vous retrouverez ma photo en pied de page de tous mes sites et en général sur toutes mes formations ou webinaires.

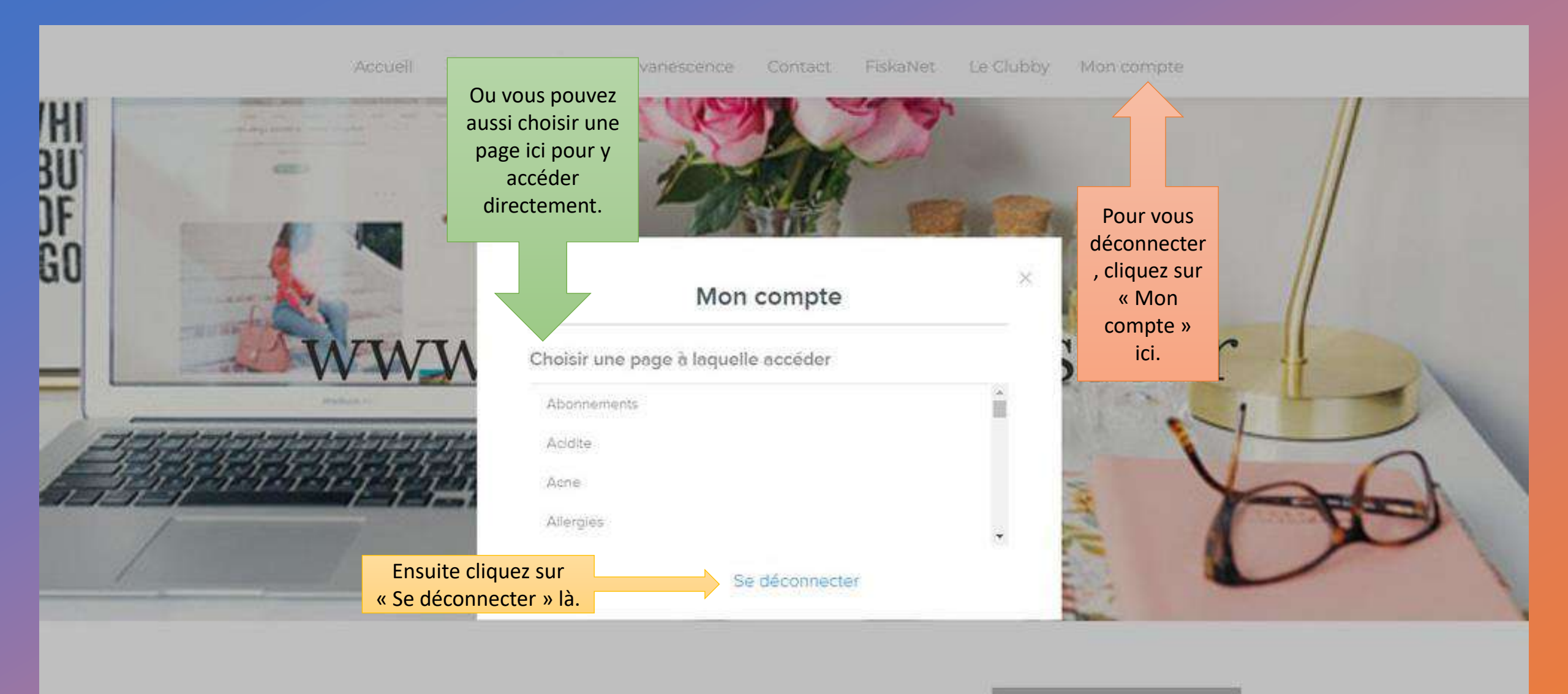

## Tableau de bord

### Après déconnection, retour sur la page d'accueil du site.

Espace Conseils 33 Formations Professionnelles en Vente Directe

www.espace-conseils33.fr

Demande d'informations

\* Indique un champ obligatoire Prénom \*

Email\*

Mobile \*

Code postal et ville \*

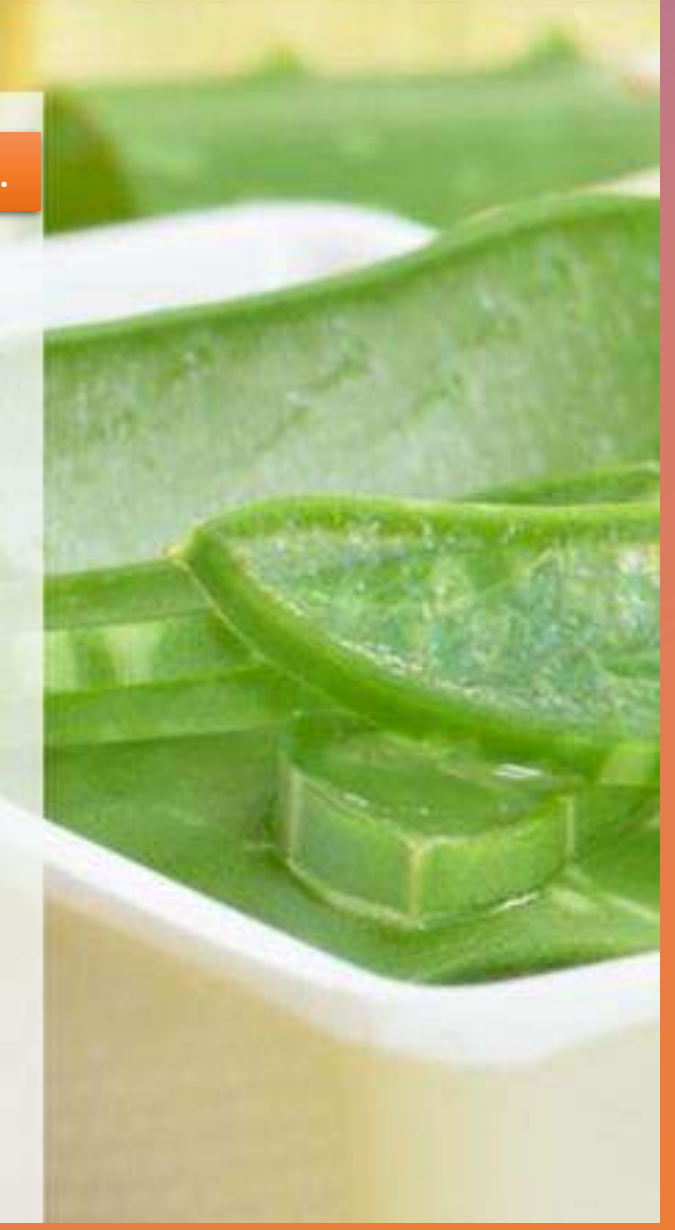

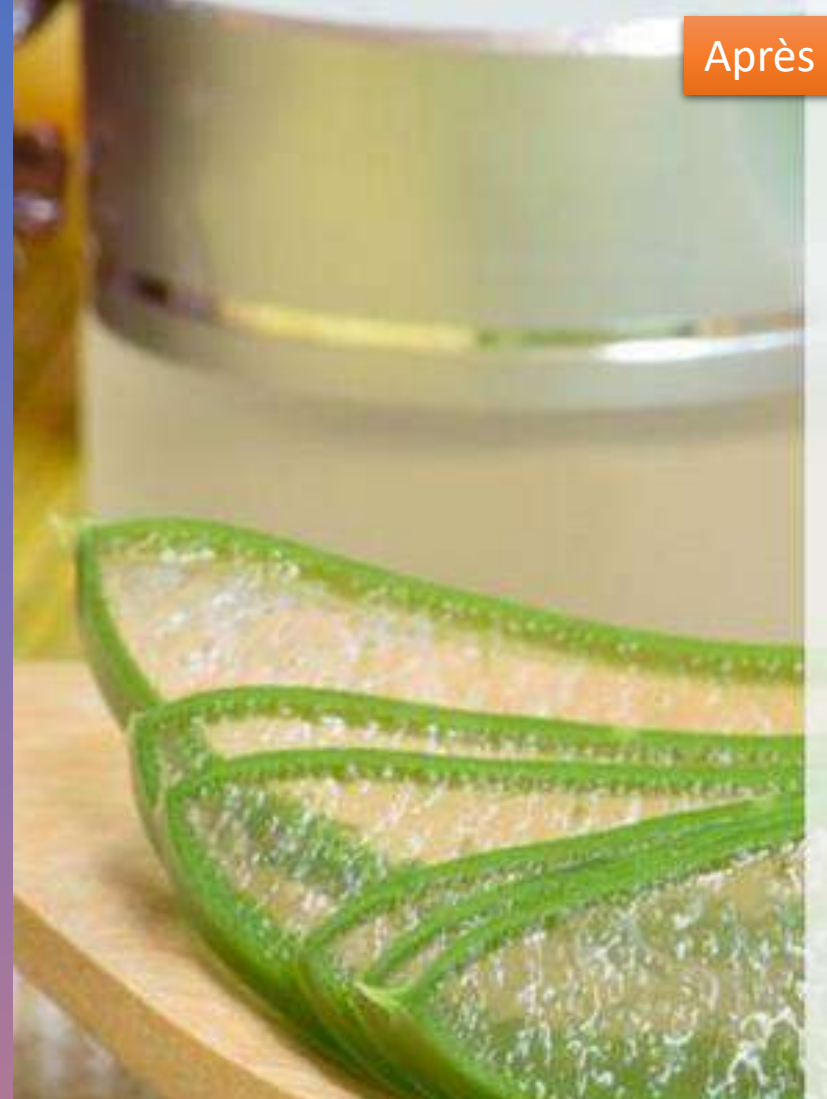

# **Espace Conseils 33**

www.espace-conseils33.fr